## Настройка «Схемы распространения тревоги»

1. Зайдите в «Настройки» ПО «Синергета». Выберите раздел «Модуль мониторинга» и перейдите на вкладку «Настройки». Поставьте 2 галочки напротив пунктов «Генерировать инцидент при тревоги» и «Генерировать отдельный инцидент на каждую тревогу». Нажмите «Применить».

| Имя |                                                                           |                                                                |  |  |  |  |  |
|-----|---------------------------------------------------------------------------|----------------------------------------------------------------|--|--|--|--|--|
| ~ . | Компьютер SERVER1                                                         | Тип устройства: Объект мониторинга                             |  |  |  |  |  |
| 2   | Архив                                                                     | Иня Модуль нониторинга                                         |  |  |  |  |  |
|     | Видеоаналитика Внешние хранилища                                          | Исключить из списка                                            |  |  |  |  |  |
| >   | <ul> <li>Модуль мониторинга</li> <li>Пользовательский интерфей</li> </ul> | Ожидание (исек.) 🔃 3000                                        |  |  |  |  |  |
|     | 🛤 Проходные интеграции со с                                               | Пенерировать инцидент при тревоге                              |  |  |  |  |  |
|     | а Расписания                                                              | Генерировать инцидент при ошибке                               |  |  |  |  |  |
|     | Репликация                                                                | Генерировать инцидент при снятии с охраны                      |  |  |  |  |  |
| >   | <ul> <li>Устройства</li> </ul>                                            | Игнорировать датчики в тревоге при постановке на охрану        |  |  |  |  |  |
|     |                                                                           | Отренерировать отдельный инцидент на каждую тревогу или ошибку |  |  |  |  |  |
|     |                                                                           | Список графических планов                                      |  |  |  |  |  |
|     |                                                                           | Графичес                                                       |  |  |  |  |  |
|     |                                                                           | Серьезный план                                                 |  |  |  |  |  |

2. Зайдите на вкладку «Сообщения». Создайте схему распространения тревоги.

| Ne Hampohi<br>* Kosmiorep SERIERI<br>> Apase Componenteries<br>* Bugeconstanteses Tause                                                                                            | и Сообщания Списание Алгарити Дополнительно<br>аспространялия тревити | Диатностика         |                    |
|----------------------------------------------------------------------------------------------------|-----------------------------------------------------------------------|---------------------|--------------------|
| Мадля кончеторнета<br>Пответок на стат витерфийс<br>Пответок на стат витерфийс<br>Проходник интерации со с<br>Ростиковия<br>Ростиковия<br>СКУД<br>В СКУД<br>В СКУД<br>В Устройства | Panaoanena                                                            | Время задержия, во: | Время ажидиния, мс |

3. Добавьте схему и параметры. Нажмите кнопку «Добавить» и появляется

## новая схема.

| Схемы    |              |                    |             |          | ?       |
|----------|--------------|--------------------|-------------|----------|---------|
| хемы     |              |                    |             |          |         |
| Имя      |              | ~                  |             |          |         |
| Новая    | я схема      |                    |             |          |         |
|          |              |                    |             |          |         |
|          |              |                    |             |          |         |
|          |              |                    |             |          |         |
|          |              |                    |             |          |         |
|          |              |                    |             |          |         |
|          |              |                    |             |          |         |
|          |              |                    |             |          |         |
|          |              |                    |             | Добавить | Удалить |
| араметры |              |                    |             |          |         |
| Домен    | Пользователь | Время задержки, мс | Тип         |          |         |
|          |              |                    |             |          |         |
|          |              |                    |             |          |         |
|          |              |                    |             |          |         |
|          |              |                    |             |          |         |
|          |              |                    |             |          |         |
|          |              |                    |             |          |         |
|          |              |                    |             |          |         |
|          |              |                    |             |          |         |
|          |              |                    |             |          |         |
|          |              | Шабло              | оны событий | Добавить | Удалить |

4. Выделите схему, и во вкладке «Параметры» нажмите кнопку «Добавить». Выберите имя пользователя, под которым будете смотреть графический план.

| ены<br>Мия<br>Новая схема<br>раметры<br>цомён Пользователь Время задержки, мс<br>SER USER<br>WX 5000<br>Событие<br>Удалить<br>Событие<br>Удалить                          | Схемы    |              |                 |            |         |          | ?       | 2 |
|----------------------------------------------------------------------------------------------------|----------|--------------|-----------------|------------|---------|----------|---------|---|
| Ния<br>Новая схема<br>раметры<br>цомен Пользователь Время задержки, мс Тип<br>SER USER Х 5000 С Событие<br>Удалить<br>Удалить<br>Удалить<br>Удалить<br>Удалить<br>Удалить | хемы     |              |                 |            |         |          |         |   |
| Добавить Удалить<br>раметры<br>Комен Пользователь Время задержки, мс Тип<br>SER USER                                                                                      | Имя      |              | ^               |            |         |          |         |   |
| Добавить Удалить<br>раметры<br>Домен Пользователь Время задержки, мс Тип<br>SER USER X 5000 ССобытие<br>Ишаблоны событий Добавить Удалить                                 | Новая    | схема        |                 |            |         |          |         |   |
| Добавить Удалить<br>раметры<br>[омен Пользователь Время задержки, мс Тип<br>SER USER 5000 Событие<br>Событие<br>Ишаблоны событий Добавить Удалить                         |          |              |                 |            |         |          |         |   |
| Добавить Удалить<br>раметры<br>lowen Пользователь Время задержки, мс Тип<br>SER USERХ 5000 Событие<br>Событие<br>Идблоны событий Добавить Удалить                         |          |              |                 |            |         |          |         |   |
| Добавить Удалить<br>раметры<br>loweн Пользователь Время задержки, мс Тип<br>SER USER                                                                                      |          |              |                 |            |         |          |         |   |
| Добавить Удалить<br>раметры<br>цомен Пользователь Время задержки, мс Тип<br>SER USER 5000 Событие<br>Идобавить Удалить<br>Шаблоны событий Добавить Удалить                |          |              |                 |            |         |          |         |   |
| Добавить Удалить<br>раметры<br>loweн Пользователь Время задержки, мс Тип<br>SER USER X 5000 Событие<br>Событие<br>Иаблоны событий Добавить Удалить                        |          |              |                 |            |         |          |         |   |
| Добавить Удалить<br>раметры<br>цомен Пользователь Время задержки, мс Тип<br>SER USER Х 5000 Событие<br>Событие<br>Иаблоны событий Добавить Удалить                        |          |              |                 |            |         |          |         |   |
| Добавить Удалить<br>раметры<br>цомен Пользователь Время задержки, мс Тип<br>SER USER Уболо Событие<br>Событие<br>Шаблоны событий Добавить Удалить                         |          |              |                 |            |         |          |         |   |
| Добавить Удалить<br>раметры<br>домен Пользователь Время задержки, мс Тип<br>SER USER 5000 Событие<br>Событие<br>Шаблоны событий Добавить Удалить                          |          |              |                 |            |         |          |         |   |
| раметры<br>Добавить Удалить<br>Зек USER                                                                                                    |          |              |                 |            | [       |          |         |   |
| раметры<br>домен Пользователь Время задержки, мс Тип<br>SER USER Х 5000 Событие<br>Шаблоны событий Добавить Удалить                                                       |          |              |                 |            | 0       | Добавить | Удалить | • |
| Цомен Пользователь Время задержки, мс Тип<br>SER USER X 5000 € Событие<br>Шаблоны событий Добавить Удалить                                                                | араметры |              |                 |            |         |          |         |   |
| SER USER 5000 Событие                                                                                                    | Домен    | Пользователь | Время задержки, | мс         | Тип     |          |         |   |
| Шаблоны событий Добавить Удалить                                                                                                    | SER      | USER X       | 5000            |            | Собь    | тие      |         |   |
| Шаблоны событий Добавить Удалить                                                                                                    |          |              |                 |            |         |          |         |   |
| Шаблоны событий Добавить Удалить                                                                                                    |          |              |                 |            |         |          |         |   |
| Шаблоны событий Добавить Удалить                                                                                                    |          |              |                 |            |         |          |         |   |
| Шаблоны событий Добавить Удалить                                                                                                    |          |              |                 |            |         |          |         |   |
| Шаблоны событий Добавить Удалить                                                                                                    |          |              |                 |            |         |          |         |   |
| Шаблоны событий Добавить Удалить                                                                                                    |          |              |                 |            |         |          |         |   |
| Шаблоны событий Добавить Удалить                                                                                                    |          |              |                 |            |         |          |         |   |
| Шаблоны событий Добавить Удалить                                                                                                    |          |              |                 |            |         |          |         |   |
| Шаблоны событий Добавить Удалить                                                                                                    |          |              |                 |            |         |          |         |   |
|                                                                                                    |          |              |                 | Шаблоны со | бытий 🌔 | Добавить | Удалить |   |
|                                                                                                    |          |              |                 |            |         | $\sim$   |         |   |

5. Перейдите на вкладку «Шаблоны событий». Добавьте «Новое событие» и измените его имя. В окне оповещения напишите сообщение, которое будет отображаться при срабатывании датчика. Поставьте галочку в поле «Комментарий». Настройте кнопки, которые будут отображаться на окне оповещения. Нажмите «ОК».

## События оповещения

| 2 | ~ / |
|---|-----|
|   | ×   |
|   | ~   |
|   |     |

|                                                                                                    | Имя              |
|----------------------------------------------------------------------------------------------------|------------------|
| Событие                                                                                                    |                  |
|                                                                                                    |                  |
| Сообще нем                                                                                                    |                  |
|                                                                                                    |                  |
|                                                                                                    |                  |
|                                                                                                    | Добавить Удалить |
| ообщение в окне оповещения:                                                                                                    |                  |
| ревога на сервере "%1" объект "%2"                                                                                                    |                  |
|                                                                                                    |                  |
|                                                                                                    |                  |
|                                                                                                    |                  |
|                                                                                                    |                  |
|                                                                                                    |                  |
|                                                                                                    |                  |
|                                                                                                    |                  |
| ы - Имя системы                                                                                                    |                  |
| 2 - Имя модуля мониторинга                                                                                                    |                  |
| 2 Prove Treport                                                                                                    |                  |
| 53 - Время тревоги<br>54 - Имя сенсора                                                                                                    |                  |
| 53 - Время тревоги<br>54 - Имя сенсора<br>7 Комментарий                                                                                                    |                  |
| 3 - Время тревоги<br>4 - Имя сенсора<br>Вомментарий                                                                                                    |                  |
| 53 - Время тревоги<br>54 - Имя сенсора<br>О Комментарий<br>нопки на окне оповещения                                                                                                    |                  |
| 63 - Время тревоги<br>64 - Имя сенсора<br>2 Комментарий<br>нопки на окне оповещения<br>аименование кнопки №1 Контрольная                                                                                                  |                  |
| 63 - Время тревоги<br>64 - Имя сенсора<br>Помментарий<br>нопки на окне оповещения<br>аименование кнопки №1 Контрольная<br>аименование кнопки №2 Ложная                                                                    |                  |
| 63 - Время тревоги<br>64 - Имя сенсора<br>В мментарий<br>нопки на окне оповещения<br>аименование кнопки №1 (Контрольная<br>аименование кнопки №2 (Ложная<br>аименование кнопки №2 (Ложная                                 |                  |
| 53 - Время тревоги<br>54 - Имя сенсора<br>2 Комментарий<br>нопки на окне оповещения<br>аименование кнопки №1 Контрольная<br>аименование кнопки №2 Ложная<br>аименование кнопки №2 Пожная<br>аименование кнопки №2 Пожная  |                  |
| 3 - Время тревоги<br>4 - Имя сенсора<br>комментарий<br>копки на окне оповещения<br>аименование кнопки №1 Контрольная<br>аименование кнопки №2 Ложная<br>аименование кнопки №2 Пожная                                      |                  |
| ыз - Время тревоги<br>ы4 - Имя сенсора<br>иментарий<br>нопки на окне оповещения<br>аименование кнопки №1 (Контрольная<br>аименование кнопки №2 (Ложная<br>аименование кнопки №2 (Ложная<br>аименование кнопки №2 (Пожная) | Добавить кнопк   |
| 63 - Время тревоги<br>64 - Имя сенсора<br>2 комментарий<br>нопки на окне оповещения<br>аименование кнопки №1 Контрольная<br>аименование кнопки №2 Ложная<br>аименование кнопки №2 Пожная<br>аименование кнопки №2 Пожная  | Добавить кнопк   |

6. Выберите созданный тип события во вкладке «Сообщения». Нажмите «Применить». Настройка закончена.

| ема распр | ространения тре | евоги   |       |      |                   |
|-----------|-----------------|---------|-------|------|-------------------|
| вая схем  | 18              |         |       |      |                   |
|           |                 | Пользов | атель | 1000 | Время задержки, м |
| JSER      |                 |         |       | 5000 |                   |
|           |                 |         |       |      |                   |
|           |                 |         |       |      |                   |
|           |                 |         |       |      |                   |
|           |                 |         |       |      |                   |
|           |                 |         |       |      |                   |
|           |                 |         |       |      |                   |
|           |                 |         |       |      |                   |

|      | Время ожидания, мс | Ти                                                                         |
|------|--------------------|----------------------------------------------------------------------------|
| 5000 | ▲<br>▼             | Событие new                                                                |
|      |                    | Событие ситуационному управлен<br>Событие1<br>Смс<br>Звонок<br>Событие new |

7. Окно с сообщением будет отображаться на всех машинах пользователя, для которого настраивали схему распространения тревог.